## FOGADJ SZÍVEDBE EGY TELEPÜLÉST!

Karácsony előtt mozgalmunk honlapjának fejlécében, a Támogass bennünket és a Kapcsolat felirat között egy új hivatkozás jelent meg: FOGADJ SZÍVEDBE EGY TELEPÜLÉST felirattal. Aki erre rákattint, vagy aki közvetlenül hívja a <u>fogadjszivedbe.chartaxxi.eu</u> címet, ezt látja majd:

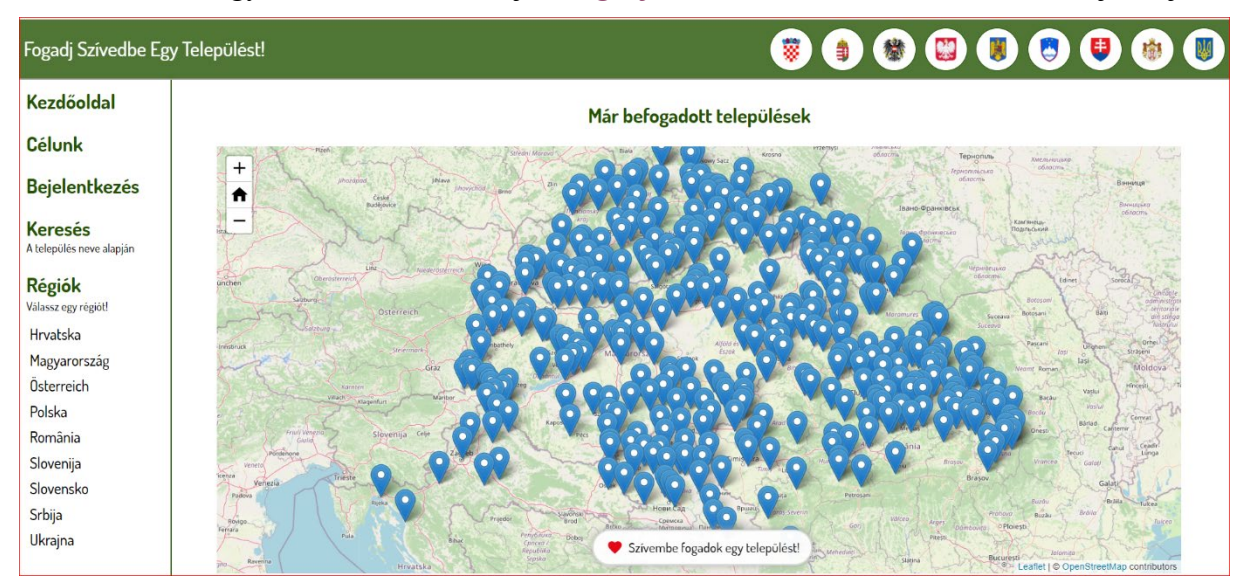

A térkép a balra fent látható + és – jelekkel nagyítható és kicsinyíthető. A két jel közötti kis házikóval erre a középállására lehet visszalépni. A térképen még csak 650 befogadott település van jelölve, a kép máris zsúfolt. Mi lesz majd, ha mondjuk tízszer ennyit kell megjelölnünk? Kellő kinagyítás után akár a rendszerben szereplő több mint 12 ezer település is elkülönül egymástól. A foglalt települések helyét a kék jelzések mutatják. Ezekre kattintva egy kis tábla mutatja a település nevét és azt, aki szívébe fogadta.

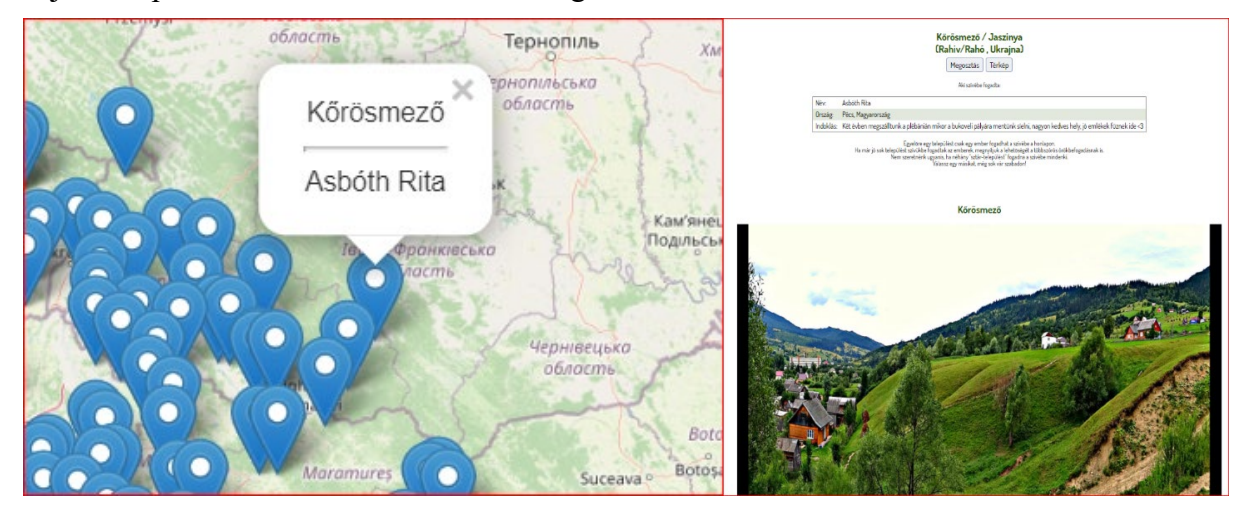

A táblára kattintva megjelenik az adott település lapja. Olvashatjuk az indokolást, és ha már van feltöltve további ismertetés a településről, azt is. Azt reméljük, hogy akik szívükbe fogadtak egy települést, azok gyűjtik a rávonatkozó ismereteket, és azokat megosztják a honlap látogatóival. A települések lapján a név (és a megye) alkotja a címet, a cím alatt pedig a **Megosztás** és a **Térkép** szavak látszanak. A Megosztásra kattintva a település oldalának a hivatkozását tudjuk másolni. Kitehetjük például a facebookra, twitter-re, vagy emailként elküldhetjük bárkinek. Így terjeszthetjük a Fogadj szívedbe akciót. A környék jobb megismerését segíti a Térkép gomb. A Megosztás révén az adott településen élők figyelmét is felhívhatjuk a honlapra. Nagyon fontos az ilyen kapcsolatok kiépítése. Tovább ismerkedve a honlappal, jobbra fönt látjuk azoknak az országoknak a címerét, amelyek között a trianoni urak felosztották a Magyar Királyság területét. Az országok nevét saját nyelvükön a képernyő balkézre eső részén lévő oszlopban soroltuk fel. Akár a címerre, akár az országnévre kattintunk, eljutunk az ottani települések felsorolásához. Persze egy ilyen lista még mindig kezelhetetlenül hosszú volna, ezért előbb egy régiót kell választani. (Ez egyedül Lengyelország esetén marad el, mert minden volt magyar terület egy vajdaságba került.) A régió hivatalos megnevezése egyébként országonként eltérő.

A településlista ilyen megosztása sok bosszúságot okozott azoknak, akik egy konkrét település kerestek, például Szlovákiában, és sehol nem találták. A mai szlovák közigazgatás szakított a történelmi megyerendszerrel, és észak-dél irányú sávokra (körzetekre) osztotta az országot. Aki nem tudja, hogy most az általa keresett település melyik körzetbe tartozik, jó sokat kell böngésszen, amíg megtalálja. De ha tudjuk akár a hagyományos magyar vagy a mai hivatalos nevét a településnek, elég a képernyő alján látható **Szívembe fogadok egy települést** feliratra kattin-

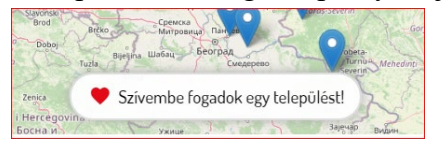

tani. Rövid településneveknél, és ha az adott név több település nevében bennfoglaltatik, egy táblázat mutatja az összes előfordulást. Győr esetén például a lista ki sem fér a képernyőre. [Egyes önkormányzatok divatba hozták, hogy a rokon

nevű településekkel rendszeresen találkoznak. A közös névelemet, pl. vásárhely beírva, megkapjuk a Kárpát-medence vásárhely elnevezésű településeinek listáját. Akár társasjátéknak is jó megbecsülni: hány Vásárhely vagy hány Keszi nevű település van a Kárpát-hazában.]

| Magyar név        | Hivatalos név  | Vármegye | Örökbefogadó   |      |                          |           | TILL |
|-------------------|----------------|----------|----------------|------|--------------------------|-----------|------|
|                   |                |          | neve           |      | települése               |           | IODD |
| Drávavásárhely    | Nedelišče      | ZALA     |                | Szí  | vembe fogadom!           |           |      |
| Erdővásárhely     | Oşorhel        | SZOLN.   |                | Szí  | vembe fogadom!           |           | 1    |
| Fugyivásárhely    | Oşorhei        | BIHAR    |                | Szí  | vembe fogadom!           |           | 1    |
| Gyerővásárhely    | Dumbrava       | KOLOZS   |                | Szí  | vembe fogadom!           |           | 1    |
| Hódmezővásárhely  |                | CSONGRÁD |                | Szí  | vembe fogadom!           |           | 1    |
| Kékesvásárhely    | Târguşor       | SZOLN.   |                | Szí  | vembe fogadom!           |           | 1    |
| Kézdivásárhely    | Târgu Secuiesc | HÁR.     | Kiss Emilia    |      | Kézdivásárhely (Románia) |           | 1    |
| Kisvásárhely      |                | ZALA     |                | Szí  | vembe fogadom!           |           | 1    |
| Marosvásárhely    | Târgu Mureş    | MAROS    | Dr. Papp Előd  |      | Kaposvár (Magyarország)  |           | 1    |
| Somlóvásárhely    |                | VESZPRÉM |                | Szí  | vembe fogadom!           |           | 1    |
| Torontálvásárhely | Debeljaca      | TORON.   | Galambos Korne | élné | Hódmezővásárhely (Magyar | ország) 📭 | 1    |
| Vásárhely         | Trhovište      | ZEMP.    |                | Szí  | vembe fogadom!           |           | 1    |

Nem elég feltűnő, hogy a Szívembe fogadok egy települést gomb keresésre is szolgál, ezért a képernyő balkézre eső oszlopában is elhelyeztünk egy **Keresés** feliratot, amelynek alcíme: A település neve alapján. Erre kattintva ugyanoda jutunk, mint a Szívembe fogadok gombbal.

Minden településlista tartalmazza a magyar nevet, (az 1913-as hivatalos településnévsorban szereplő formában), a település mai hivatalos nevét, a történelmi vármegye nevét és a Szívembe fogadom feliratot, illetve, ha ez már megtörtént, az illető nevét és lakóhelyének megnevezését. A sor végén pedig egy **kis könyv** van. Ha erre kattintunk, elolvashatjuk, hogy eddig mit írtak az adott településről.

Két beépített hivatkozás van még a honlap főoldalán. Az egyik a **Célunk** felirat. Itt olvasható, hogy miért jött létre ez a honlap. Ez alatt pedig van a **Bejelentkezés**, ami csak azoknak szól, akik már egy települést a szívükbe fogadtak. Ők ugyanis reményeink szerint újra, meg újra visszatérnek a számukra kedves településhez, és bővítik az ott leírtakat. Módjuk van a már lefoglalt település után egy másikat is foglalni, de csak akkor tegyék, ha erre komoly személyes indítékuk van, és vállalják is, hogy figyelnek mindkettőre. Három feletti foglalást csak egészen különleges esetekben és nagyon jó indokolással fogadunk el.

Végül kövessük végig a SZÍVÉBE FOGADÁS folyamatát. A kiválasztott település sorában rá kell

| Szívembe fogadom ezt a települést!                                                                                                    |
|----------------------------------------------------------------------------------------------------|
| Detrekőcsütörtök / Plavecký Stvrtok                                                                                                    |
| (Bratislava/Pozsony, Slovensko)                                                                                                    |
| Kerjuk adji meg nenany adatot az orokberogadasnozi.<br>Na már koráhban baforadtál agu talanülárt, fontold meg, bogu uga-e aröd/időd agu márikra ir. |
| Háromnál több befogadás csak egészen különleges indokolással engedhető meg.                                                                         |
| Választott település:                                                                                                    |
| Detrekőcsütörtök                                                                                                    |
| Az Te adataid                                                                                                    |
| Név:                                                                                                    |
| Teljes név                                                                                                    |
| Ország:                                                                                                    |
| Az ország, ahol lakom                                                                                                    |
| Település:                                                                                                    |
| A település, ahol lakom                                                                                                    |
| Email-cím:                                                                                                    |
| Email-címem                                                                                                    |
| Rövid indoklás:<br>Úgy indokold meg a választásodat, hogy ezzel mások érdeklödését is keltsd fel a szívednek kedves település irán                  |
| Ezért választottam ezt a települést.                                                                                                    |
|                                                                                                    |
|                                                                                                    |
|                                                                                                    |
|                                                                                                    |
|                                                                                                    |
| Megismertem és elfogadom az <u>adatvédelmi szabályzatot</u> .                                                                                       |
| Szívembe fogadom!                                                                                                    |
|                                                                                                    |

kattintani a Szívembe fogadom gombra. Ekkor a képernyő közepén egy táblázat jelenik meg, amelyet értelemszerűen ki kell tölteni. Odaírtuk a többes befogadásokkal kapcsolatos figyelmeztetést, és kérjük, hogy az indokolás minél tartalmasabb legyen. Jóvá szoktuk hagyni azokat a rövid megjegyzéseket is, hogy "Nagyszüleim innen származnak" vagy "Itt élek", de szeretnénk, ha ezek hamarosan bővülnének, egyrészt úgy, hogy másokban is felébredjen az érdeklődés az adott település iránt, másrészt úgy, hogy akik ott élnek, öntudatukban erősödjenek. (Lám, mások is idefigyelnek ránk...) Az indokláson kívüli ismereteket, a település történetét, mai helyzetét bemutató anyagokat - akár képpel, videóval kiegészítve - nem az indokolás részben, hanem az alatta lévő Tartalomnál lehet beírni. A tartalom feltöltése a befogadás jóváhagyásának nem feltétele.

Amint az adatvédelmi szabályzat ismeretét is igazolta valaki, és a lap alján megnyomta a Szívembe fogadom gombot, perceken,

szinte másodperceken belül kap egy emailt, amit vissza kell igazolnia. Ez arra szolgál, hogy csak létező email címekkel rendelkező emberek legyenek bent a rendszerben. Itt azonban vannak még gyerekbetegségeink. Úgy tűnik, hogy olykor ez a levél a spam, azaz a kéretlen levélszemét mappában köt ki. Ha tehát valaki pár percen belül nem kap levelet, akkor nézze meg ezt a mappát. Ha megtalálja, nincs gond, a levélben foglaltak szerint kell eljárni. Két nap áll erre rendelkezésre. Ha azonban nincs meg az automata által küldött levél, akkor azt valahol egy szűrő megállította. A kormány levelezőrendszere, talán az önkormányzatiak is, fokozottan védettek, de például egy magyarországi yahoo.com címhez sem jutott el az automata levele. Szeretnénk ezt a problémát megoldani, de hogy mikor sikerül, nem lehet megjósolni. Akinek nem sikerült a visszaigazolás, írjon a <u>fogadjszivedbe@chartaxxi.eu</u> címre. Választott települése foglalt marad, tehát a szerencsésebb címmel rendelkezők, pl. gmailesek nem tudják megelőzni. Hasonló jelenség – a válaszlevél hiánya - áll elő, ha valaki elgépelte a saját email címét. A táblázat kitöltésénél tehát nagyon kell vigyázni.

Amikor az email cím ellenőrzésén túl vagyunk, akkor arra kell várni, hogy a moderátor jóváhagyja a jelentkezést. A provokatív neveket, ál- és beceneveket kiszűrjük. Az indokolásban, illetve a további tartalmak beküldésekor nem hagyjuk jóvá az elveinkkel és a közerkölccsel, jó ízléssel ellenkező beírásokat. Minden bejegyzésnek a témával kapcsolatosnak kell lennie, azaz az adott településről kell szólnia. Ennek megfelelően a politikai tartalmú bejegyzések sem mennek át a szűrőn, függetlenül attól, hogy melyik oldal érdekében írták azokat.

Ha már van elfogadott településünk, akkor a **Bejelentkezés** gombra kattintva email címünkkel léphetünk a magunk lapjára. Ha rákattintunk egy már szívünkbe fogadott település nevére, a címrész (Név, Megye) alatt a következők jelennek meg:

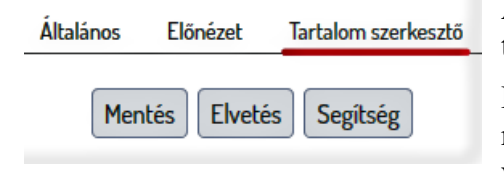

A Segítség gombra kattintva letölthetjük a tartalom felviteléhez szükséges ismereteket és a további tudnivalókat.

Mivel a Kárpát-medence földrajzáról, történelméről, néprajzi értékeiről, az épített örökségről az iskolában semmit vagy vajmi keveset tanulhattunk, a felzárkózáshoz óriási

ismeretanyagot kellene elsajátítanunk. Aki sokat markol, keveset fog: jobban járunk, ha egyegy település fényében próbálunk rálátni az egészre. A <u>tájékozódás, azaz az ismeretszerzés</u> <u>megkönnyítésére</u> is készült egy összeállítás. A honlapon való bolyongást, amiről ez az összeállítás szólt, egy hét perces videó is érthetőbbé teszi, <u>csak ide kell kattintani</u>.

Kívánjuk, hogy e kezdeményezés résztvevőinek legyen a legalább annyi öröme a Kárpát-medence megismerésében, mint nekünk (Gál Péter, Náday Istvánné, Telbisz Csanád és Surján László) az ötlet kidolgozásában volt.